# Manual for Tax Consent Declaration from Premiums of Health Insurance for Father-Mother

# Contents

| 1. How to log in for tax consent declaration                               | 2  |
|----------------------------------------------------------------------------|----|
| 2. In case you have intention to exercise the right of 1 premium payer     | 6  |
| 3. In case you have intention to exercise the right of more than 1 premium |    |
| рауег                                                                      | 9  |
| 4. In case you do not have intention to exercise the right                 | 13 |

# 1. How to log in for tax consent declaration

1.1 Enter the website <u>www.muangthai.co.th</u> and click **"Services"** Next, click **"Tax Consent"** Picture 1

| Insurance Serv         | Article Contact Us   | Q<br>ervice                                | Smile Haalm | nti fit<br>Click  | = |
|------------------------|----------------------|--------------------------------------------|-------------|-------------------|---|
| L.<br>Payment Channels | Tax Consent<br>Click | Download t<br>certificate of pr<br>payment | he<br>emium | C<br>KYC Register |   |
| Policy Services        | Payment Channe       |                                            | Policy L    | oan Service       |   |

Picture 1

1.2 Once you access the tax consent declaration page, click "Click to

continue". Picture 2

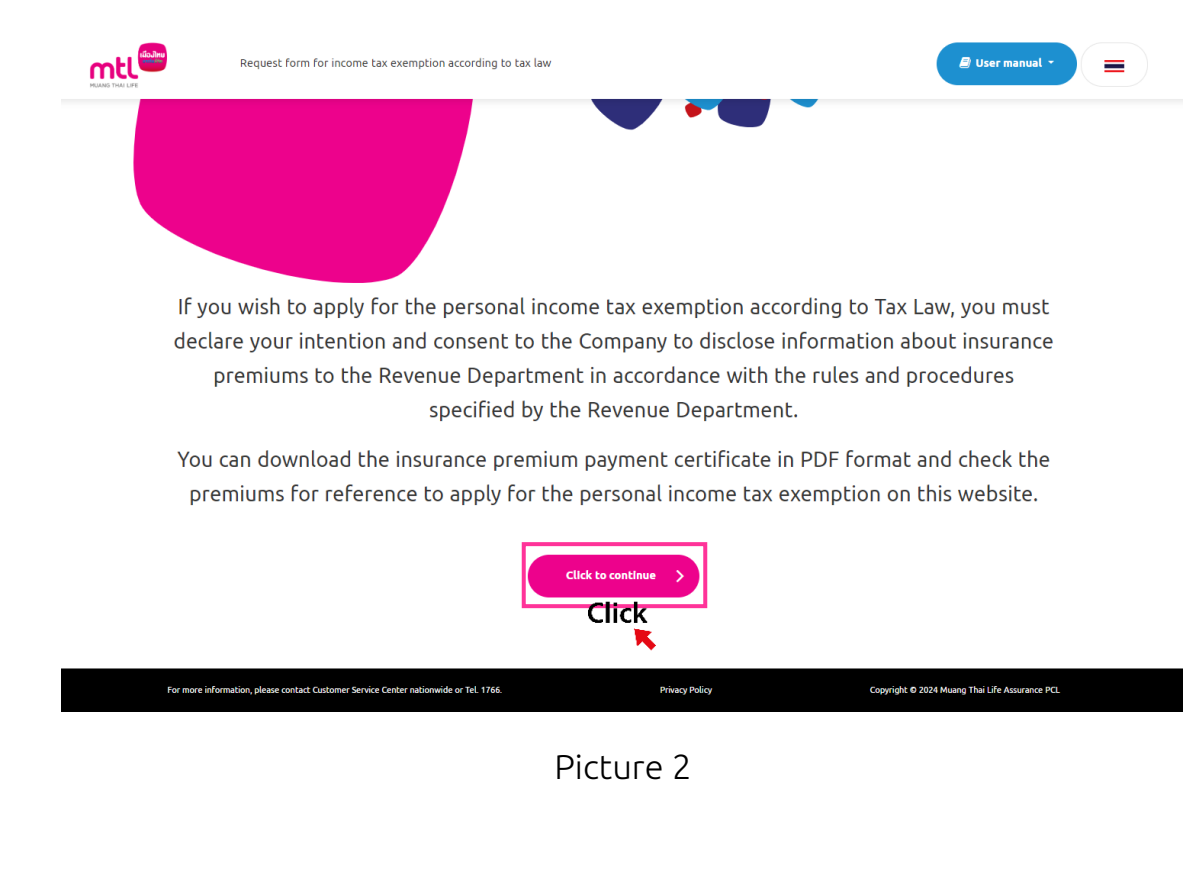

| Sign in -                    | Request form for income tax exemption according to tax law                                                                                                    |
|------------------------------|----------------------------------------------------------------------------------------------------|
|                              |                                                                                                    |
|                              |                                                                                                    |
|                              |                                                                                                    |
|                              | Please indicate your Thai ID Card.                                                                                                    |
|                              |                                                                                                    |
|                              | sign in >                                                                                                    |
|                              |                                                                                                    |
|                              |                                                                                                    |
|                              |                                                                                                    |
| For more information, please | contact Customer Service Center nationwide or Tel. 1766. Privacy Policy Copyright © 2024 Muang Thai Life Assurance PCL                                                                                                    |
| For more information, please | contact Customer Service Center nationwide or Tel. 1766. Privacy Policy Copyright © 2024 Muang Thai Life Assurance PCL                                                                                                    |
| For more information, please | contact Customer Service Center nationwide or Tel. 1766. Privacy Policy Copyright © 2024 Muang Thai Life Assurance PCL Picture 3                                                                                                    |
| For more information, please | cartact Castomer Service Center nationwide or Tel. 1765. Privacy Policy<br>Picture 3<br>- the date of birth of the insured, check the phone number                                                                                                    |
| 1.4 Ente                     | <ul> <li>contact Castomer Service Center nationwide or Tel. 1766.</li> <li>Picture 3</li> <li>The date of birth of the insured, check the phone number</li> <li>eceive OTP". Picture 4</li> </ul>                                                                                                    |
| 1.4 Ente<br>Click to re      | contact Customer Service Center nationwide or 1cl 1765.       Privery Policy         Picture 3         - the date of birth of the insured, check the phone number         eceive OTP". Picture 4         Sign in - Request form for income tax exemption according to tax law                                                                                                    |
| 1.4 Ente<br>Click to r       | contact Castomer Server Center nationwide or 1cl 1762       Prior 2004 Masing That Life Assense PCL         Picture 3       Picture 3         r the date of birth of the insured, check the phone number         eceive OTP". Picture 4         Sign in - Request form for income tax exemption according to tax law         Please indicate your date of birth (B.E.) (as shown on your ID card).                                                                                                    |
| 1.4 Ente<br>Click to ro      | contact Cattorner Service Center national/de or Tel 1762.       Prior 2000         Picture 3         r the date of birth of the insured, check the phone number         eceive OTP". Picture 4         sign in - Request form for income tax exemption according to tax law         Please indicate your date of birth (B.E.) (as shown on your ID card).         DDMMYYYY                                                                                                    |
| 1.4 Ente<br>Click to r       | contact Cadamer Service Center valuowide or 161 1760       Prior 2002 Manage Thai Life Asservance PCL         Picture 3         r the date of birth of the insured, check the phone number         eceive OTP". Picture 4         Sign in - Request form for income tax exemption according to tax law         Please indicate your date of birth (B.E.) (as shown on your ID card).         DDMMYYYY         XXX-XXX-5483 (Phone number provided to the Company)                                                                                                    |
| 1.4 Ente<br>Click to re      | exet dataset data of birth of the insured, check the phone number eceive OTP". Picture 4  Signin-Request form for income tax exemption according to tax law  Please indicate your date of birth (B.E.) (as shown on your ID card).  DDMMYYYY  XXX-XXX-5483 (Phone number provided to the Company)  Please enter OTP  Externed of Company  Company  Compan |
| 1.4 Ente<br>Click to re      | (2002) **********************************                                                                                                    |
| 1.4 Ente<br>Click to re      | Marce 2000 Control of the service of the service o                                |
| 1.4 Ente<br>Click to re      | <page-header></page-header>                                                                                                    |
| 1.4 Ente<br>Click to re      |                                                                                                    |

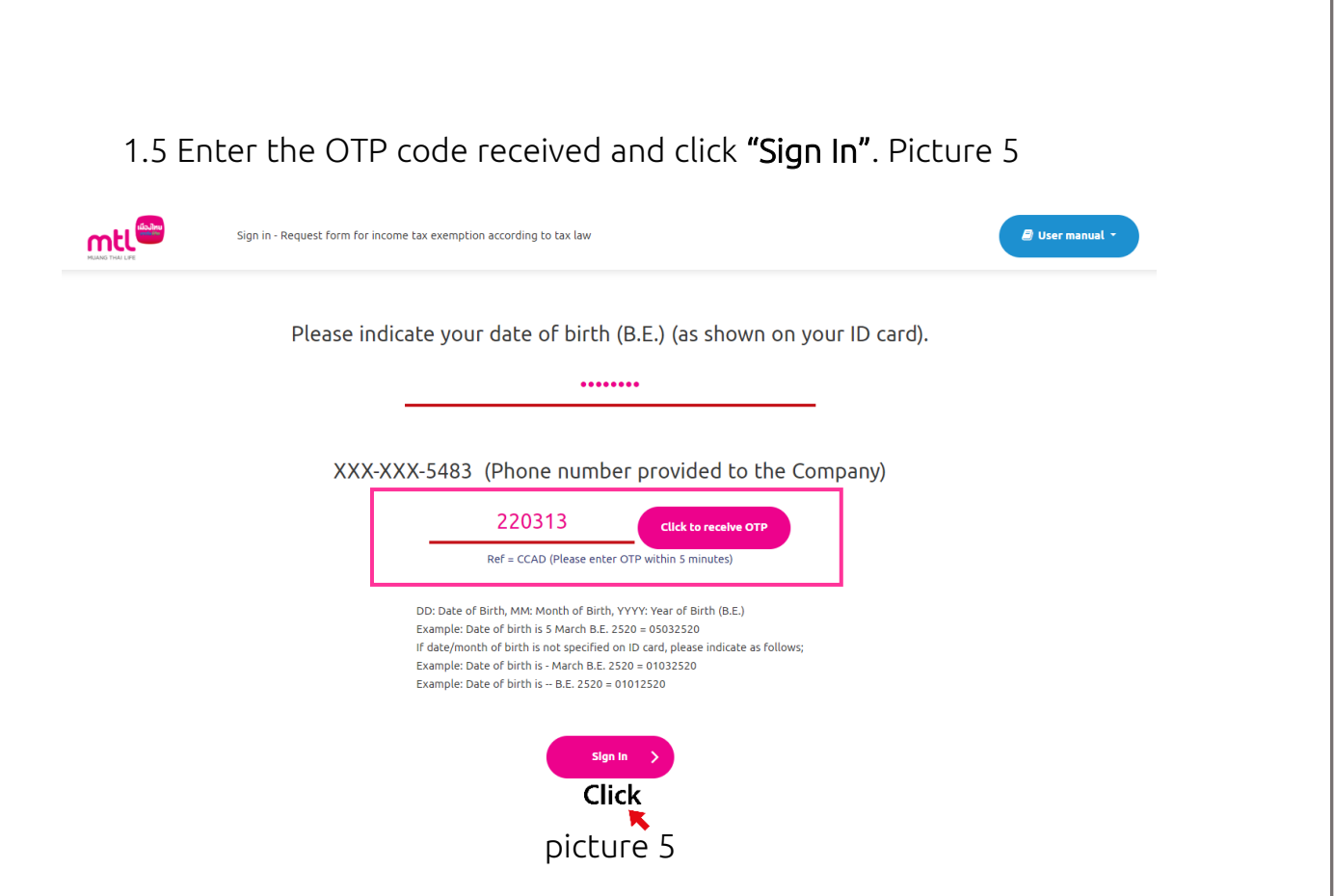

In case you enter an incorrect OTP code, the system will display the message.

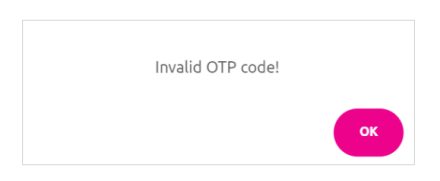

In case you do not receive the SMS, please wait for 1 minute to request a new

OTP again.

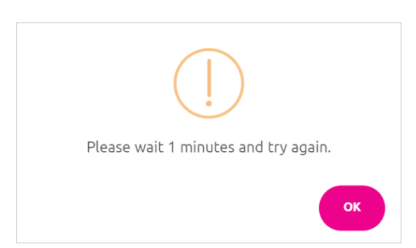

In case you enter an incorrect OTP code for more than 5 times consecutively,

the system will display the message.

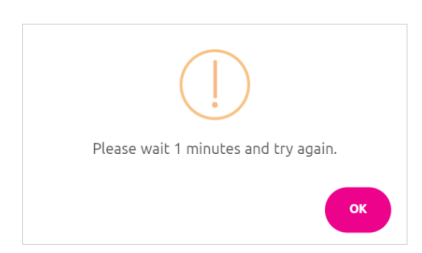

1.6 Select **"Declare your intention/Check your rights"** to exercise the tax deduction right from premiums of health insurance for father-mother.

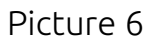

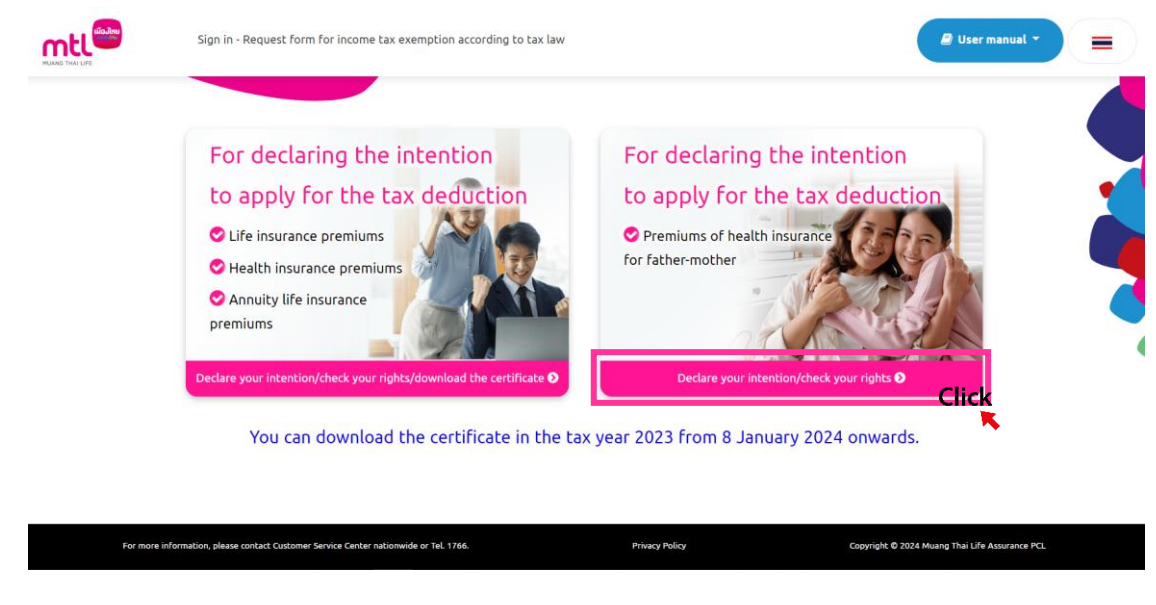

Picture 6

1.7 When entering the insurance premium information to review for the income tax exemption on premiums of health insurance for father-mother, you will see the existing insurance policy and policy details. Select the tax year and policy you wish to exercise the right. <u>Click • "Give consent"</u> and **"Confirm"** Picture 7

| mtl                                                                                                    | Check your premium for exercising your right of income tax exemption                                                                                                    | B there examend a                                                                                                    | =                                                      |       |
|----------------------------------------------------------------------------------------------------|----------------------------------------------------------------------------------------------------|----------------------------------------------------------------------------------------------------|--------------------------------------------------------|-------|
|                                                                                                    | Check your premium for exercising                                                                                                    | g your right of income                                                                                                    |                                                        |       |
|                                                                                                    | tax exemption Premiums of health ins                                                                                                    | surance for father-mother                                                                                                    |                                                        |       |
| Th<br>In this regard, in the polic                                                                                                    | e tax consent declaration will be complete only once the insure<br>cy information, the name of the child entitled to the tax deduct                                                                                                    | ed and the premium payer both give consent.<br>tion right must be specified as the premium paye                               | r on the next page                                     |       |
| Thai ID Card / Passport                                                                                                    | Tid                                                                                                    | le .                                                                                                    |                                                        |       |
|                                                                                                    |                                                                                                    | Mrs.                                                                                                    |                                                        |       |
| Insured Name                                                                                                    | He                                                                                                    | ase select the year<br>2024 V                                                                                                 |                                                        |       |
| "To change mobile phone number, please contact Tel. 1766, available 24/7."<br>FoD information in all polices at the same time                                                                                                    |                                                                                                    | 2023                                                                                                    |                                                        |       |
|                                                                                                    |                                                                                                    | 2022                                                                                                    |                                                        |       |
|                                                                                                    |                                                                                                    |                                                                                                    |                                                        |       |
|                                                                                                    | and and the Annual Mark Instance and a                                                                                                    | all did for insure two analysis                                                                                               | and francisco and                                      |       |
| Noose Tex Consent Form Insurance                                                                                                    | contract No. Insurance Plan Health insurance premium                                                                                                    | eligible for income lax exemption Status of income lar                                                                        | exemption request Date of income tax exemption request | Hotel |
|                                                                                                    |                                                                                                    | Complete                                                                                                    | d request                                              |       |
| Total premium amount for income tax exemption                                                                                                    |                                                                                                    |                                                                                                    |                                                        |       |
| Samuly for more than 1 members mover the formany shall deliver the Toy Connect form for income 1                                                                                                    |                                                                                                    |                                                                                                    |                                                        |       |
| Tax Consent Declaration                                                                                                    |                                                                                                    |                                                                                                    |                                                        |       |
| I am an insured of Muang Thai Life Assurance Public Company                                                                                                    | y Limited (the "Company") and would like to give consent to the Comp                                                                                                    | pany                                                                                                    |                                                        |       |
| Does the insured give consent to the Company to submit and                                                                                                    | J disclose the insured's information to the Revenue Department to                                                                                                    |                                                                                                    |                                                        |       |
| exercise income tax exemption right belonging to the premium payer unde                                                                                                    | r Tax Law?                                                                                                    |                                                                                                    |                                                        |       |
|                                                                                                    | information and information related to this insurance policy in                                                                                                    |                                                                                                    |                                                        |       |
| Give consent to the Company to submit and disclose the insured's                                                                                                    |                                                                                                    |                                                                                                    |                                                        |       |
| Give consent to the Company to submit and disclose the insured's<br>exercising income tax exemption right belonging to the prem                                                                                                    | nium payer to the Revenue Department in accordance with the rules a                                                                                                    | and procedures specified by the Revenue Department.                                                                           |                                                        |       |
| Give consent to the Company to submit and disclose the insured's<br>exercising income tax exemption right belonging to the prem<br>Not give consent "In case you do not give consent, the Company to                                                                                    | nium payer to the Revenue Department in accordance with the rules a<br>shall deem that you do not give consent to the Company to submit an                                                                                                    | and procedures specified by the Revenue Department.<br>Id disclose the insured's information and information re               | lated                                                  |       |
| Ove consent to the Company to submit and disclose the insured <sup>1</sup><br>exercising income tax exemption right belonging to the pren<br>Not give consent <sup>1</sup> no case you do not give consent, the Company<br>to this insurance policy to the Revence Department. The pren | nium payer to the Revenue Department in accordance with the rules a<br>shall deem that you do not give consent to the Company to submit an<br>mium payer will not be able to use the premiums for tax exemption.                                                                                                    | and procedures specified by the Revenue Department.<br>Id disclose the insured's information and information re               | lated                                                  |       |
| New consent to the Company to submit and doubtact the instruct)<br>exercising income tax exempting right belonging to the period<br>Net give consent. I'vic care you do not give consent, the Company,<br>to this insurance policy to the Revenue Department. The pre-                  | nim paper to the Revenue Department in accordance with the nules J<br>shall deem that you do not give concernt to the Company to submit an<br>minum paper will not be able to use the prevenues for tax exemption.<br>If the second second second second second second second second second second second second second second second<br>Concernt second second secon | and procedures specified by the Revenue Department.<br>of disclose the insured's information and information in<br>Department | land                                                   |       |

# 2. In case you have intention to exercise the right of 1 premium payer

2.1 Once you access the tax consent declaration page and you give consent to the Company to disclose your premium information to the Revenue Department,

click "+Add information of premium payer" Picture 8

| Check yo                            | aur premium for exercising your right of income tax exemption            | D User manual -                                                  |
|-------------------------------------|--------------------------------------------------------------------------|------------------------------------------------------------------|
| Make a r<br>give consent to the Cor | equest to exercise your right of in<br>npany to disclose your premium in | acome tax exemption and<br>Information to the Revenue Department |
| Che                                 | eck your premium for exercising y                                        | our right of income                                              |
|                                     | tax exemption                                                            |                                                                  |
| Information of health insura        | ance applicant/health insured                                            | <u> </u>                                                         |
| Thai ID Card / Passport             | Tax year                                                                 |                                                                  |
|                                     | 2024                                                                     |                                                                  |
| Title                               | Insurance p                                                              | olicy No.                                                        |
| Insured Name                        | Health insur                                                             | rance premium amount                                             |
|                                     | < Back Add Information o                                                 | f premium payer                                                  |

Picture 8

2.2 Please enter the information of the premium payer who wishes to exercise the right and enter the premium payer's mobile phone number to receive OTP. Next, click **"Click to receive OTP"**. (The mobile phone number must not be the same number with the insured because it is used in identity verification process). Picture 9

|                                                                 | Title                                                                    |
|-----------------------------------------------------------------|--------------------------------------------------------------------------|
| First Name                                                      | Last Name                                                                |
| Please enter the premium payer's mobile phor<br>receive OTP.    | click to receive OTP.                                                    |
| Please enter 6-digit one-time password / OTP.                   |                                                                          |
|                                                                 |                                                                          |
| The premium payer wishes to exercise the incom                  | e tax exemption right under Tax Law from this insurance policy or not.   |
|                                                                 |                                                                          |
| Give consent to the Company to submit and c<br>insurance policy | lisclose the premium payer's information and information related to this |

Picture 9

The system will display the message.

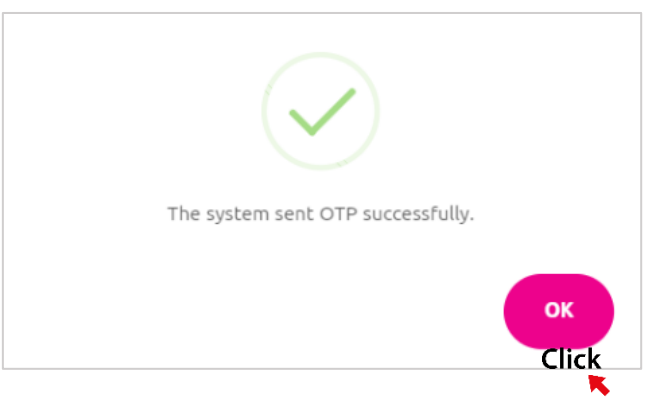

When you have entered the OTP, <u>select • Give consent to the Company to</u> submit and disclose the premium payer's information and information related to this insurance policy and click **"Confirm"**. 2.3 In case you wish to exercise the right of 1 premium payer, the system will display the tax consent declaration page and the information of the premium payer who wishes to exercise the right, please click "Confirm" A to complete the process. Picture 10 The system will display the message in Picture 11, and click **"OK"**. The system will display the tax consent declaration form for income tax exemption on health insurance premiums for fathermother for tax year XXXX. Picture 14

3. In case you have intention to exercise the right of more than 1 premium payer

3.1 Once you access the tax consent declaration page and see the premium payer's information who wished to exercise the right, click **"+Add information of premium payer"** shown in <sup>B</sup> in Picture 10 to add premium payer information. Please enter the information according to Item 2.2. The system will display the tax consent declaration page and the premium payer's information. Press "Confirm" shown in <sup>A</sup> to complete the process. Picture 10 The system will ask you to provide email shown in <sup>C</sup> to deliver documents within 3 working days. Picture 12

|                                 | Check your premium for exerci   | sing your right of income t | ax exemption            |                       |            |                      | 🕼 User manual 👻   |      |
|---------------------------------|---------------------------------|-----------------------------|-------------------------|-----------------------|------------|----------------------|-------------------|------|
| M<br>give consent to            | ake a request to                | o exercise<br>disclose v    | your right o            | of income<br>m inform | tax exer   | nption a<br>the Reve | nd<br>Due Departn | nent |
| <b>j</b>                        | Check your                      | premium f                   | or exercisir            | ıg your ri            | ght of in  | come                 |                   |      |
|                                 |                                 | ta                          | ax exemptio             | n                     |            |                      |                   |      |
| Information of health insurance | <u>applicant/health insured</u> |                             |                         |                       |            |                      |                   |      |
| Thai ID Card / Passport         |                                 |                             | Tax                     | year<br>024           |            |                      |                   |      |
| Title                           |                                 |                             | Insi                    | rance policy No.      |            |                      |                   |      |
| Insured Name                    |                                 |                             | Hea                     | lth insurance prem    | ium amount |                      |                   |      |
|                                 |                                 |                             |                         | ,233.07               |            |                      |                   |      |
| Tax Deduction (%)               | First Name - Last Name          | ld Card                     | Phone Number            |                       |            |                      |                   |      |
| NO. 1 : 100                     | xxxxxx                          | xxxxxx                      | *****                   |                       |            |                      |                   |      |
| Total (%) 100                   |                                 |                             |                         |                       |            |                      |                   |      |
|                                 | (                               | < Back                      | 24 Add information of p | remium payer<br>B     | Confirm >  |                      |                   |      |
|                                 |                                 | Р                           | icture 10               | )                     |            |                      |                   |      |

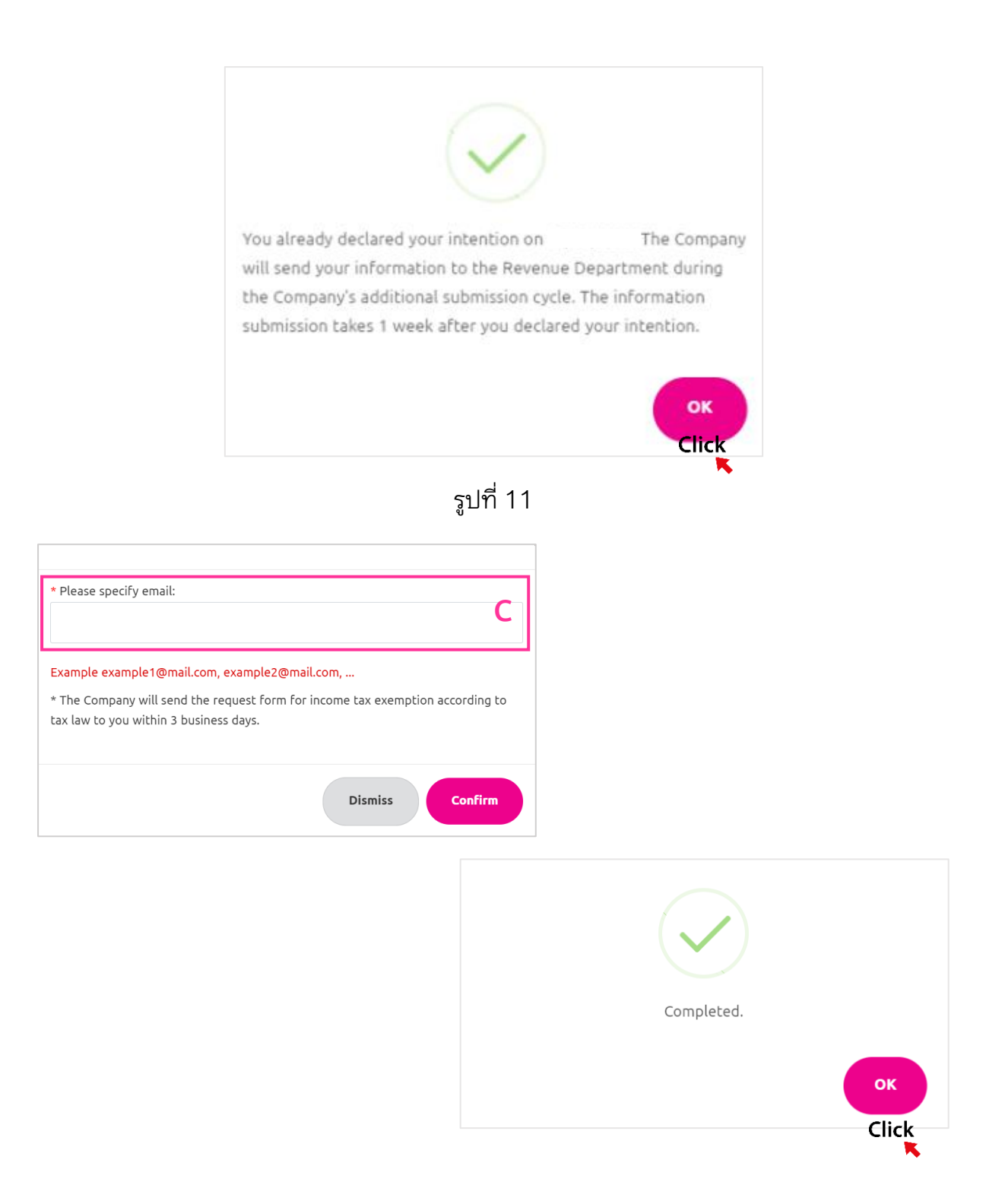

Picture 12

3.2 In case you have intention to exercise the right for more than 1 premium payer, the system will not display the tax consent declaration form for income tax exemption on health insurance premiums for father-mother for tax year XXXX but will display the message in the tax consent declaration form field.

"The Company will send the form to you via email within 3 working days from the tax consent declaration date" on the insurance premium information page. Picture 13

|                                                                                                    |                                                                                                    | Che                                                                                                    | ck your premiu                                                                                                    | m for exercising your right of inc                                                                                                    | ome                                                           |                                       |               |
|----------------------------------------------------------------------------------------------------|----------------------------------------------------------------------------------------------------|----------------------------------------------------------------------------------------------------|----------------------------------------------------------------------------------------------------|----------------------------------------------------------------------------------------------------|---------------------------------------------------------------|---------------------------------------|---------------|
|                                                                                                    |                                                                                                    | tax exer                                                                                                    | mption Premiur                                                                                                    | ms of health insurance for father                                                                                                    | -mother                                                       |                                       |               |
|                                                                                                    | In this regard, I                                                                                                    | The tax consen<br>in the policy informatio                                                                                                    | t declaration will be com<br>on, the name of the child                                                                                           | plete only once the insured and the premium payer bo<br>entitled to the tax deduction right must be specified a                                                                                                    | th give consent.<br>Is the premium payer on the next page     |                                       |               |
| Thai ID Card                                                                                                    | I / Passport                                                                                                    |                                                                                                    |                                                                                                    | Title                                                                                                    |                                                               |                                       |               |
|                                                                                                    |                                                                                                    |                                                                                                    |                                                                                                    | Mrs.                                                                                                    |                                                               |                                       |               |
| Insured Nar                                                                                                    | ne                                                                                                    |                                                                                                    |                                                                                                    | Please select the year                                                                                                    |                                                               |                                       |               |
|                                                                                                    |                                                                                                    |                                                                                                    |                                                                                                    | 2024 🗸                                                                                                    |                                                               |                                       |               |
| To change                                                                                                    | mobile phone number, please contact Tel. 1766, available                                                                                                    | 24/7."                                                                                                    |                                                                                                    |                                                                                                    |                                                               |                                       |               |
| Edit informa                                                                                                    | ation in all polices at the same time                                                                                                    |                                                                                                    |                                                                                                    |                                                                                                    |                                                               |                                       |               |
|                                                                                                    |                                                                                                    |                                                                                                    |                                                                                                    |                                                                                                    |                                                               |                                       |               |
| and the second second sec                                                                                                    |                                                                                                    |                                                                                                    |                                                                                                    |                                                                                                    |                                                               |                                       |               |
| о÷.                                                                                                    |                                                                                                    |                                                                                                    |                                                                                                    |                                                                                                    |                                                               |                                       |               |
| 0014<br>0014                                                                                                    | Tex Consent Form                                                                                                    | Insurance contract No.                                                                                                    | Insurance Plan                                                                                                    | Health insurance premium eligible for income tax exemption                                                                                                    | Status of income tax exemption request                        | Date of income tax exemption request  | Mobile N      |
| NOSE<br>The Co                                                                                                    | Tex Consent Form mpany will send the form to you via email within 3 working days from                                                                                                    | Insurance contract No.                                                                                                    | Insurance Plan                                                                                                    | Health insurance premium eligible for income tax exemption                                                                                                    | Status of income tax exemption request                        | Date of income tax exemption request  | Mobile N      |
| SOSE The Co                                                                                                    | Tax Consent Form<br>mpany will send the form to you via email within 3 working days from<br>the fax consent declaration data                                                                                                    | Insurance contract No.                                                                                                    | Insurance Plan                                                                                                    | Health insurance premium slightle for income tax exemption 1,233.07                                                                                                    | Status of income tax exemption request<br>completed request   | Date of income tax exemption request  | Mobile N      |
| oose The Co                                                                                                    | Tex Consent Form<br>mpany will send the form to you via email within 3 working days from<br>the Ear consent disclaration date<br>Total premium amount for income tax exemption                                                                                                    | Insurance contract No.                                                                                                    | Insurance Plan<br>1,233.07                                                                                                    | Health insurance prention stightefor income tax exemption<br>1,233.07                                                                                                    | Status of income tax exemption request<br>Completed request   | Date of income tax exemption request  | Mobile N      |
| The Co                                                                                                    | Tax Consent Form<br>Improved lead to form to you site must whith a sorting days from<br>the tax meaner the interaction date<br>Table previous ensured, for income tax compilies                                                                                                    | Insurance contract No.                                                                                                    | Insurance Plan<br>1,233.07                                                                                                    | Health insurance premium slipible for income tax exemption                                                                                                    | Status of income tax exemption request.<br>Completed request  | Date of income tax exemption request  | Mobile N      |
| Noose The Co                                                                                                    | Tax Consent Form<br>mproy sail and the form to you is earned with the working days from<br>the tax consent declaration data<br>Total premium answert for income tax exemption<br>ore than typemium payre the Company shall deliver the tax consent for<br>Paralementa                                                                                                    | Insurance contract No.                                                                                                    | Insurance Plan<br>1,233.07<br>Tax Law                                                                                                    | Health burnate previous of gible for incase two exception                                                                                                    | Status of income Las exemption request<br>Completed request   | Date of income tax exemption request  | Mobile N      |
| Boose The Co                                                                                                    | The Consent Form<br>reproved and the fract to provide address to see the provide address<br>the series and addression data.<br>Total previous enserts for increme Lar examplian.<br>In the systemic pays, the Company shall address the Tax consent for<br>Descination<br>Lam an instructed of Meanan That Life Assurance Put<br>Iam an instruct of of Meanan That Life Assurance Put                                                                                                    | Insumance contract, No.                                                                                                    | Insurance Plan<br>1,233.07<br>rTax Law<br>"Company") and would like                                                                              | Health Insurance premium slightle for insume tax examption<br>1,33.07                                                                                                    | Status of Focume Law exemption request<br>Completion request  | Gale of income law exemption request  | Mobile N      |
| Remark: For m<br>Tax Consen<br>in exercising                                                                                                    | The Consent Firm<br>represent and the form to you is easily which is serving days from<br>the transmission distinguished days<br>Total previous associated for income tax examplism<br>one share a previous provide company shall oblive the tax consent for<br>Decoloration<br>Lama on insourced of Muang Thai Life Assurance Put<br>Lama on insourced of Muang Thai Life Assurance Put<br>Janome tax exemptions rights belonging to the preme<br>Janome tax exemptions rights belonging to the prem                                                                                                    | Insurance contract No.                                                                                                    | Insurance Plan<br>1,233.07<br>(Tax Law<br>"Company") and would like<br>as follows:                                                               | Health insurance premium eligible for income tax examples                                                                                                    | Statur of Jacome Las exemption request<br>Completed request   | Suite of locane tax examption request | Mobile N      |
| eose<br>The Co<br>Bamark: Por m<br>Tax Consen<br>in exercising                                                                                                    | Tex Consent Form<br>regry will be in the types is entite which it working days from<br>the tex consent distruction data<br>Total premisers and the focume Lex examplies<br>the system of the system of the system of the system<br><b>Consection</b><br>Lam an instructed of Muang Thai Life Assurance Put<br>is norme tax exemption right belonging to the permi-<br>bers the instructed of Muang Thai Life Assurance Put<br>is norme tax exemption right belonging to the permi-<br>tions the instructed of Muang Thai Life Assurance Put<br>the system of the company to the company to<br>the system of the company to the permi-<br>tion of the company to the permiting the company to the permiting<br>the system of the company to the permiting<br>the system of the company to the permiting the company to the permiting<br>the system of the company to the company to the permiting<br>the system of the company to the permiting the company to the permiting<br>the system of the company to the permiting the company to the permiting<br>the system of the company to the permiting the company to the permiting<br>the system of the company to the company to the permiting the text permiting<br>the system of the permiting the company to the permiting the system of the text permiting<br>the system of the system of the text permiting the system of the permiting the system of the text permiting the system of the text permitting the text permitting the text permitting the system of the text permitting the text permitting the text perm | Insurance contract Na.                                                                                                    | 1,233.07<br>1,233.07<br>Tax Law<br>"Company") and would like<br>as follows:<br>nsured's information to the                                       | Health bearance premium of gible for beams tax exemption<br>1.231 07<br>to give consent to the Company<br>Revenue Department to                                                                                                    | Status of license Las examplian request<br>Completed request  | Oute of laught has examples request   | Mobile N      |
| Bumark: Por m<br>Tex Consen<br>in exercising<br>exercise inco                                                                                                    | The Consent Form<br>mergen will end the firmt to you is a small which a lowing days them<br>the series and will discuss data.<br>Total previous executive for forces tax examplian<br>too than s previous pays, the company shall delive the face conset of<br>Deschartion<br>I am an instructed of Maxing Thai Life Assurance Put<br>pincome tax exemption right belonging to the previous<br>Does the instructed give consent to the Company<br>Does the instructed give consent to the Company<br>Does the instructed give consent to the Company<br>Does the instructed give consent to the Company<br>Does the instructed give consent to the Company<br>the tax exemption right belonging to the premium                                                                                                    | Desumence conditions. No.                                                                                                    | Insurance Plan<br>1,233.07<br>*Tax Law<br>"Company") and would like<br>as follows:<br>insured's information to the                               | Health Insurance premium slightle for insume two examplion<br>1,233.07<br>to give consent to the Company<br>Revenue Department to                                                                                                    | Status of Fincence Law exemption request<br>Completed request | Date of locates has exemption request | Mobile N      |
| Nemark for m<br>The Co<br>Nemark for m<br>Tax Consen<br>In exercising<br>exercise inco                                                                                                    | Tax Consent Firm<br>represent and the form to you is email which is serving days from<br>the transmit indication that<br>the transmit indication that<br>Total premises assess for incoses tax exemption<br>to their premises payor, the company that deliver the tax Consent for<br>the <b>ConsEnt Sec</b><br>I am an insurved of Muang Thai Life Assurance Put<br>income tax exemption in right belonging to the premise<br>me tax exemption right belonging to the premises<br>re consent to the Company to submit and disclose t                                                                                                    | Desense contract No.                                                                                                    | tesurence Plan<br>1,233.07<br>Tax Law<br>"Company") and would like<br>as follows:<br>nsured's information to the<br>and information related to t | Neelib learnese previous ofigible for learner two examples<br>1338 er<br>to give consent to the Company<br>Revenue Department to<br>his insurance policy in                                                                                                    | Status of license taxe samption request<br>Completed request  | Oute of insules her examplies request | Mobile h      |
| Sose The Co<br>Sose The Co<br>Sos The Co<br>Sos The Co<br>Sos The Co | The Connect Form<br>regram will be in the types is enter which the service<br>the two ensert declaration data<br>Test previous execution for the service<br>test service of the service of the service<br>test service of the service of the service of the service<br>proceed that execution right belonging to the previous<br>the service of the service of the service of the service<br>one take service of decing the service of the service<br>test service of the service of the service of the service<br>one take service of the service of the service of the service<br>test services of the service of the service of th                            | Newsee contract No.                                                                                                    | Interence Plat                                                                                                    | Health bearance premium of gible for income tax examples<br>1.231 07<br>to give consent to the Company<br>Revenue Department to<br>his insurance policy in<br>accordance with the rules and procedures specified by the                                                                                                    | Status of Brown Los exemplian report<br>Completed report      | Oute of laught has examples request   | Mobile N      |
| Remark: ror ro<br>The Ca<br>Remark: ror ro<br>Tax Consen<br>in exercising<br>exercise inco<br>Giv<br>No                                                                                                    | The Consent Form      merge will end the first to yes is a well within the series and wild water data     more an example and an example of the series of the series                                                        | Internet contract Its.<br>Internet income tax exemption under<br>blic Company Limited the<br>nium payer under Tax Laws<br>the insured's information to<br>to the premium payer to<br>to the premium payer to<br>to the premium payer to | Learner Plat                                                                                                    | Health Insurance premium slightle for income two examplion<br>uses of the use of the use of | States of finance bas exemption request<br>Completed request  | Date of locates has exemption request | Mobile Mobile |

Picture 13

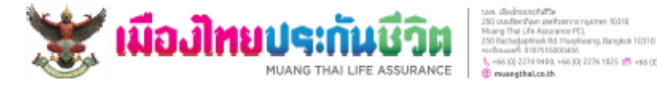

15000405 89, +66 (0) 2276 1825 💼 +86 (0) 2278 1997-8

## Tax Consent Form for income tax exemption under Tax Law for reference to apply for the tax exemption from premiums of health insurance for father-mother for the tax year 2024

#### Document ID 240400093130730008 Transaction Date

1. wish to exercise the income tax exemption right under Tax Law and give consent to Muang Thai Life Assurance PCL to submit and disclose information about premiums of health insurance for father-mother to the Revenue Department in accordance with the rules and procedures specified by the Revenue Department in every insurance contract.

Insurance policy No.

The insured

Insurance plan

## E-LIFE1 (To Age 72/21)

| Premium payer                          | Tax consent date to exercise inc          | Proportion % | Premiums (Baht) for health ins | Tax consent status for income tax exem |
|----------------------------------------|-------------------------------------------|--------------|--------------------------------|----------------------------------------|
|                                        |                                           |              |                                |                                        |
|                                        |                                           | 100.00 %     |                                | Completed request                      |
| Total premiums for reference to a exem | pply for the personal income tax<br>ption | 100.00 %     |                                |                                        |

### Remark

1. In case you do not give consent, the Company shall deem that you do not give consent to the Company to submit and disclose the information related insurance premiums to the Revenue Department. You will not be able to use the premiums for tax exemption.

2. The information will be submitted to the Revenue Department only once the tax consent was declared, and the status box in exercising the income tax exemption must display "Tax consent was already declared".

3. The premiums of above insurance contracts are eligible for income tax exemption according to Tax Law, but not including insurance contracts under underwriting process.

4. The health insurance premium deduction for reference to exercise the tax deduction does not exceed 15,000 Baht. 5. The amount shown in the table is the amount on the transaction date only.

6. You need to submit the tax consent only once, except for cases of changes in name-surname/increase/decrease or cancellation. In those cases, new tax consent is required every time.

## Picture 14

# 4. In case you <u>do not have intention</u> to exercise the right

4.1 When entering the insurance premium information to review for the income tax exemption on premiums of health insurance for father-mother, you will see the existing insurance policy and policy details. Select the tax year and policy you wish to exercise the right. <u>Click • "Not give consent"</u> and **"Confirm"**. Picture 15

| And the off                                                                                                    |                                                                                                    |                                                                                                    |                                        |                                      |   |
|----------------------------------------------------------------------------------------------------|----------------------------------------------------------------------------------------------------|----------------------------------------------------------------------------------------------------|----------------------------------------|--------------------------------------|---|
|                                                                                                    | Check your premium for                                                                                                    | exercising your right of inc                                                                                                    | ome                                    |                                      |   |
| t                                                                                                    | ax exemption Premiums of                                                                                                    | health insurance for father-                                                                                                    | mother                                 |                                      |   |
| The                                                                                                    | tax consent declaration will be complete only                                                                                                    | once the insured and the premium payer bot                                                                                                    | h give consent.                        |                                      |   |
| In this regard, in the polic                                                                                                    | y information, the name of the child entitled t                                                                                                    | o the tax deduction right must be specified as                                                                                                    | the premium payer on the next page     |                                      |   |
| Thai ID Card / Passport                                                                                                    |                                                                                                    | Title                                                                                                    |                                        |                                      |   |
|                                                                                                    |                                                                                                    | Mrs.                                                                                                    |                                        |                                      |   |
| Insured Name                                                                                                    |                                                                                                    | Please select the year                                                                                                    |                                        |                                      |   |
|                                                                                                    |                                                                                                    | 2024                                                                                                    |                                        |                                      |   |
| "To change mobile phone number, please contact Tel. 1766, available 24/7."<br>Fold information in all polices at the same time                                                                                                    |                                                                                                    | 2023                                                                                                    |                                        |                                      |   |
|                                                                                                    |                                                                                                    | 2022                                                                                                    |                                        |                                      |   |
|                                                                                                    |                                                                                                    |                                                                                                    |                                        |                                      |   |
|                                                                                                    |                                                                                                    |                                                                                                    |                                        |                                      | _ |
| hoose Tax Consent Form Insurance                                                                                                    | iontract No. Insurance Plan Healt                                                                                                    | h insurance premium eligible for income tax exemption                                                                                                    | Status of income tax exemption request | Date of income tax exemption request |   |
|                                                                                                    |                                                                                                    |                                                                                                    |                                        |                                      |   |
|                                                                                                    |                                                                                                    |                                                                                                    | Completed request                      |                                      |   |
| Total premium amount for income tax exemption                                                                                                    |                                                                                                    |                                                                                                    | Completed request                      |                                      |   |
| Total previous ansault for income tax examplies                                                                                                    |                                                                                                    |                                                                                                    | Completed request                      |                                      |   |
| Total previous ansault for income tax exemption Result. Yor may than 1 personal paper, the Company shall delive the Tax Constant Form for income to Tax.Constent: Declaration                                                                                                    | evenption under fax Law                                                                                                    |                                                                                                    | Conglèted request                      |                                      |   |
| Total granulus except for Inspire Las paragraphs<br>Marcels for each for a parate parage, the conjung shall believe the to Counce from the excess of<br><b>Tax Consent, Declaration</b><br>(an an inspired of Musing Thai Life Assurance Public Company                                                                                                    | a comption under "In Law<br>Limited (the "Company") and would like to give con                                                                                                    | sent to the Company                                                                                                    | Conglitted request                     |                                      |   |
| Teld previous assure for income tax examples.<br>Renark for new that spenning aget, the company that their the for conset runs for access to the <b>Company</b> .<br>Far an instrumed of Musang That Life Assurance Public Company<br>in exercising income tax exemption right belonging to the previous publics and<br>the instruction of the instructive consets to the Company to submit and                                                                                                    | compton inter to care<br>Limited (the "Company") and would like to pive co<br>met Tax Law as follows:<br>disclose the insured's information to the Revenue                                                                                                    | isent to the Company<br>Separtment to                                                                                                    | Completed request                      |                                      |   |
| Total previous assess for increase tax constraints<br>Results for ours their upmane parts the company and deliver the to counter results for increase<br><b>Tax Concess Checkrolisis</b><br>I am an increased of Manag Their Life Associance Public Company<br>in servician increase tax serverption right behaviory to the shore tax<br>Does the insured give conserts to the Company to submit and<br>constraints exercising in conservation to submit and<br>exercise increase the serverption right behaviory to submit and<br>the servician increase texerption right behaviory to submit and<br>the servician increase texerption right behaviory to submit and<br>the servician increase texerption right behaviory to submit and<br>the servician increase texerption right behaviory to submit and<br>the servician increase texerption right behaviory to submit and<br>the servician increase texerption right behaviory to submit and<br>the servician increase texerption right behaviory to the service texerption right behaviory to submit and<br>the service increase texerption right behaviory to the service texerption right behaviory to submit and<br>the service increase texerption right behaviory to submit and<br>the service increase texerption right behaviory to submit and<br>the service increase texerption right behaviory to submit and<br>the service increase texerption right behaviory to submit and<br>the service increase texerption right behaviory texerption right behaviory texerpt texerption right behaviory texerption right behaviory texerption right behaviory texerption right behaviory texerption right behaviory texerption right behaviory texerption right beha | comption white the Law<br>Limited (the "Company") and would like to give con<br>ofer Tax Law at follows:<br>Goldons the insured's information to the Revenue T<br>Tax Law?                                                                                                    | sent to the Company<br>Appartment to                                                                                                    | Completed request                      |                                      |   |
| Total previous exceeds for income tax exceeption<br>Nexes, for each data previous pays, the Company shall allow do to Councer from the revenues on<br>Tax. Concerno. Declaration<br>In a main income of Mixang Thai Liffe Assurance Public Company<br>in exercising income tax exemption right behaviory to that previous pays of<br>the company in the insured give concerns. It the Company to Jubicit and<br>exercisin income tax exemption right behaviory to share that<br>one concerns to the company to submit and discusse the insured give<br>Concerned to the Company to submit and discusse the insured give                                                                                                    | <ul> <li>emptors only To-Law</li> <li>Limited the "Company" and would like to give co<br/>order Ta-Law as follows:<br/>disclose the insures' of orderation to the Revenue to<br/>Ta-Law"</li> <li>Ta-Law"</li> </ul>                                                                                                    | sent to the Company<br>Nepartment to<br>or policy in                                                                                                    | Completed respect                      |                                      |   |
| Edd previou assure for income tax exceeding      Income the system again. The Company that Belier the Tax Comese France Fore Company     Income Tax Exceeding Tax Company     Income tax exemption right belonging to the previous passer     To Company tax exemption right belonging to the previous passer     Company tax exemption right belonging to the previous passer     Company tax exemption right belonging to the previous passer     Exercising income tax exemption right belonging to the previous passer     Company tax submit and disclose the insured give consent to the Company tax submit and disclose the insured give consent to the Company tax submit and disclose the insured is     exercising income tax exemption right belonging to the previous passer                                                                                                    | - complian only "to Lae<br>Limited (the "Company") and would like to give co<br>der Tax Lae at follows:<br>disclose the insured's information to the Revenue ID<br>Tax Lae<br>offermation and information related to this insuran<br>unpart to the Revenue Department in accordance                                                                                                    | tent to the Company<br>Department to<br>ce policy in<br>with the rules and procedures specified by the R                                                                               | cinginal report                        |                                      |   |
| Cold previous excert for inscent for excent the     Reserver for overs the injection page, this closes the discount roles for excertain the injection page, this closes the     Concent Concent Concent of Manage The Life Assocrators Public Contemp     To the insure of Manage The Life Assocrators Public Contemp     To the insure of Wanage The Life Assocrators Public Contemp     Des the insure of ware of the injection of the previous the insure of the     Concent Concent To the Company to submit and discloses the insure of     exercisie income tax exemption right belonging to the previous     exercising income tax exemptions of the belonging to the previous     exercising income tax exemption right belonging to the previous     Not give consect. The Company to submit and disclose the insure of     Not give consect.                                                                                                    | • emptore with to say<br>Linited the "Company") and would like to give co<br>decises the insured's information to the Revence &<br>Tac Laws if Orientation related to this insurar<br>enformation and information related to this insurar<br>up apert to the Revence Department in a contaon<br>will deem that you do not give consets to the Comp                                                                                                    | sent to the Company<br>opportunent to<br>or policy in<br>a with the rules and procedures specified by the R<br>any to submit and disclose the insured's informati                      | compared request                       |                                      |   |
| Total previous ensues for instance as exemption<br>Texa Contract Declarations<br>Texa Contract Declaration<br>In exercising income of Musang Thai Life Assurance Public Company<br>in exercising income tax exemption right belonging to the premium apper un-<br>come tax exemption right belonging to the premium payer unde-<br>exercising income tax exemption right belonging to the premium payer unde-<br>Color consects to the Company to submit and discass the insurrely<br>exercising income tax exemption right belonging to the premi-<br>cercising income tax exemption right belonging to the prem-<br>tion of the consect the company of one of the company to<br>the insure of the company of one of the company to<br>to this insurance policy to the Riversus Department. The pre-                                                                                                    | • emption order to Law Limited (bite "Company") and would like to give confer Tac Law as follows: Discourse in a follows: Discourse in the prevenue be and the prevenue be and ordermation networks to the Revenue as all ordermation networks to the Company and and information networks to the Company and and order consents in accordance and all deems that you do to give consents to the Company and most prevention for company to the preventions for accordance to so the preventions for accordance to so the prevention for accordance to so the preventions for accordance to so the preventions for accordance to so the preventions for accordance to so the preventions for accordance to the preventions for accordance to so the preventions for accordance to so the preventions for accordance to so the preventions for accordance to so the preventions for accordance to so the preventions for accordance to so the preventions for accordance to so the preventions for accordance to so the preventions for accordance to so the prevention for accordance to so the prevention for accordance to so the prevention for accordance to so the prevention for accordance to so the prevention for accordance to so the prevention for accordance to so the prevention for accordance to so the prevention for accordance to so the prevention for accordance to so the prevention for accordance to so the prevention for accordance to so the prevention for accordance to so the prevention for accordance to so the prevention for a                                                                                                    | Issent to the Company<br>Repartment to<br>ce policy in<br>a with the July's and procedures specified by the R<br>and to submit and disclose the insured's informati<br>"tax exemption. | conjunct result                        |                                      |   |
| Note previous assess for isoland lase senseption      And previous assess for isoland lase senseption      Tor Constant DecCharaction      Tar Constant DecCharaction      Tar ConstantInt      Tar Constant      Tar Constant      Tar Constant      Tar                                                   | • employe white to Law<br>Limited (the "Company") and would like to give cor<br>der Tax Law a follows:<br>disclose the insures" of information related to this insurar<br>um payer to the Revenue Department in accordance<br>will deem that you do not give consent to the Composition<br>payer will not be able to use the previous for                                                                                                    | sent to the Company<br>Aspartment to<br>ce policy in<br>a with the rules and procedures specified by the R<br>are complicit.                                                           | conjunct request                       |                                      |   |
| Cold previous excert for inscent to excernition      Areas for overs the injection part, the compary that device the the counser truth for the count      The Concent Concent of Manage 17the Life Association Public Contempl      The an inscript of inscents the the Moniport to the previous      Does the insured give conserts to the Company to submit and      exercisin inscript excernition injection give the inserved      exercise inscript excernition injection give the inserved      exercise inscript exploration task exercised in give the inserved      exercise inscript exploration of give consect, the Company is     to this insurance policy to the Reveive Department. The previous                                                                                                    | • emptoy with the two<br>Limited the "Company" and would like to give con<br>defer Tau Luwer (fore):<br>declare the insured's information to the Revence E<br>Tau Luw?<br>onformation and information retailed to this insurar<br>up apert to the Revence Department in a conteact<br>all deem that you do not give consets to the Com<br>sum paper will not be able to use the premium for<br>the source of the source of the source of the source of the<br>source of the source of the source of the source of the<br>source of the source of the source of the<br>source of the source of the source of the source of the<br>source of the source of the source of the source of the<br>source of the source of the source of the source of the<br>source of the source of the source of the source of the<br>source of the source of the source of the source of the<br>source of the source of the source of the source of the<br>source of the source of the source of the source of the source of the<br>source of the source of the source of the source of the source of the source of the<br>source of the source of the source of the source of the source of the source of the source of the source of the source of the source of the source of the source of the source of the source of the source of the source of the source of the source of the sou | sent to the Company<br>opportunent to<br>or policy in<br>a with the rules and procedures specified by the R<br>areg to submit and disclose the insured's informati<br>tax exemption.   | compared request                       |                                      |   |
| Total previous excerts for instant tax senseption      Texa for even their prevent ages, the company full diver the for consent role for exercise      Texa Consect Declaration      Texa and instant of Manage Thai Life Assurance Public Company      in servicing income tax exemption right belonging to the prevention paper unde      exercise income tax exemption right belonging to the prevention     paper unde      Consect Consects      Consects      Consects      Consects      Texa Consect To the Company      to submit all      Soldous the insure of the assurance public Company      Consects      Texa Consect      Consects      Texa Consect      Consects      Texa      Consects      Texa      Texa      Consect      Texa      Consect      Texa      Texa                                                        | emption where the Lee<br>Limited free Company's and encode like to give con-<br>ductors that uses and foreformation to the Revenue to<br>Tax Later<br>information and information related to this insuran<br>on payre to the Revenue Department in accordance<br>with demonstrative one cipier consect to the Com-<br>sion pager will not be able to use the premiums for<br>the pager will not be able to use the premiums for<br>the pager will not be able to use the premiums for<br>the pager will not be able to use the premiums for<br>the pager will not be able to use the premiums for<br>the pager will not be able to use the premiums for<br>the pager will not be able to use the premiums for<br>the pager will not be able to use the premiums for<br>the pager will not be able to use the premium for<br>the pager will not be able to use the premium for<br>the pager will not be able to use the pager will not be able to use the pager will not be able to use the pager will not be able to use the pager will not be able to use the pager will not be able to use the pager will not be able to use the pager will not be able to use the pager will not be able to use the pager will not be able to use the pager will not be able to use the pager will not be able to use the pager will not be able to use to use to use to use to use to use to use to use to u       | sent to the Company<br>Negatiment to<br>co policy in<br>a with the India and procedures specified by the R<br>and functional disclose the insured's informati<br>tax exemption.        | renear resear                          |                                      |   |

4.2 The system will display the tax consent form for income tax exemption under tax law for reference to apply for the tax exemption from premiums of health insurance for father-mother for the tax year XXXX. Picture 16

![](_page_13_Picture_1.jpeg)

Tax Consent Form for income tax exemption under Tax Law for reference to apply for the tax exemption from premiums of health insurance for father-mother for the tax year 2024

## Document ID

Transaction Date

## Remark

 In case you do not give consent, the Company shall deem that you do not give consent to the Company to submit and disclose the information related insurance premiums to the Revenue Department. You will not be able to use the premiums for tax exemption.

The information will be submitted to the Revenue Department only once the tax consent was declared, and the status box in exercising the income tax exemption must display "Tax consent was already declared".

The premiums of above insurance contracts are eligible for income tax exemption according to Tax Law, but not including insurance contracts under underwriting process.

The health insurance premium deduction for reference to exercise the tax deduction does not exceed 15,000 Baht.
 The amount shown in the table is the amount on the transaction date only.

The amount shown in the table is the amount on the transaction date only.

6. You need to submit the tax consent only once, except for cases of changes in name-sumame/increase/decrease or cancellation. In those cases, new tax consent is required every time.

Picture 16